# Milestone Husky<sup>™</sup> M20 Quick start guide

# Front

| MILESTONE HUSKY" M20    |          | 2                          | 3 4 5 6<br>₪ <b>. =</b> ⊕ |
|-------------------------|----------|----------------------------|---------------------------|
| Connections             |          |                            |                           |
| 1. Left hard drive bay  |          |                            |                           |
| 2. Right hard drive bay |          |                            |                           |
| Status led Color        | Blue     | Red                        |                           |
| 3. PoE                  | ОК       | Failure                    |                           |
| 4. LAN                  | Activity |                            |                           |
| 5. Hard disk            | ОК       | Failure left or right bay. |                           |
| 6. Power                | ON       |                            |                           |

# Back

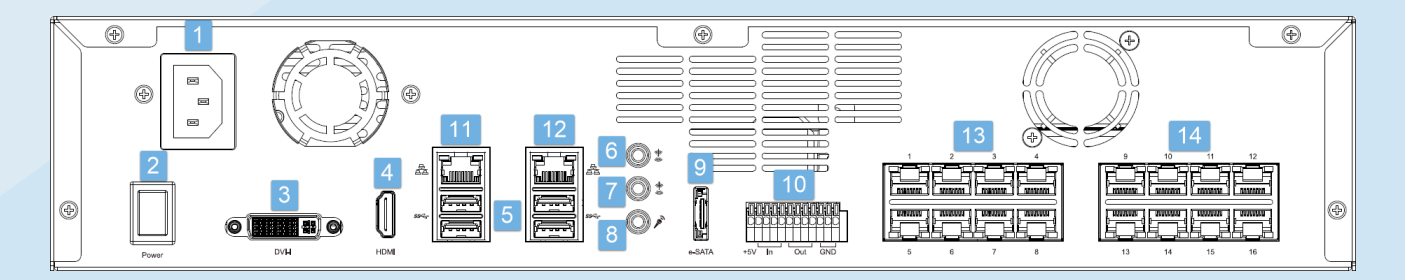

| Connections          |                   |                    |                            |                |  |
|----------------------|-------------------|--------------------|----------------------------|----------------|--|
| 1. Power input       | 6. Audio IN       |                    | 11. LAN port 1             |                |  |
| 2. Power switch      | 7. Audio OUT      |                    | 12. LAN port 2             |                |  |
| 3. DVI display port  | 8. Audio MIC      |                    | 13. PoE camera ports 1-8*  |                |  |
| 4. HDMI display port | 9. eSATA storage  | port               | 14. PoE camera ports 9-16* |                |  |
| 5. 4 x USB 3.0 ports | 10. I/O connector |                    | *(PoE models only)         |                |  |
| Status led Color     | Left yellow       | Right yellow       | Right green                | Flashing green |  |
| LAN ports            | Link and activity | Link speed 100Mb/s | Link speed 1Gb/s           |                |  |
| PoE camera ports*    | Link and activity |                    | PoE delivered OK           | PoE failure    |  |

### Installation and configuration

This guide applies to all models of the Milestone Husky M20.

- 1. To get started with your Milestone Husky M20 you must connect power and your peripherals like mouse, keyboard, audio and cameras to the back plane connectors.
- 2. Connect your local area network with internet connection if available to LAN port 1. This network is for management and viewing.
- Connect your cameras to PoE camera ports 1-16.
  If no PoE camera ports are available connect your camera network to LAN port 2.
- 4. To prepare and configure your cameras, follow the instructions provided by the camera manufacture. For automatic detection configure the cameras to use DHCP.
- 5. Turn on your Milestone Husky M20 and wait for Windows to boot for the first time.
- 6. Configure country, language, keyboard and time zone.
- 7. Click Next.

| Hi there                                     |      | Create an account for this PC                                                                                          |
|----------------------------------------------|------|----------------------------------------------------------------------------------------------------|
| Let's get a few basic things out of the way. |      | If you want to use a password, choose something that will be easy for you to remember but hand for<br>others to guess. |
| What's your home country/region?             |      | Who's going to use this PC?                                                                                            |
| United States                                |      | User name                                                                                                    |
| What's your preferred app language?          |      | Make it secure.                                                                                                    |
| English (United States)                      |      | Enter password                                                                                                    |
| What keyboard layout would you like to use?  |      | Re-enter password                                                                                                    |
| US 🗸                                         |      | Password hint                                                                                                    |
| What time zone are you in?                   |      |                                                                                                    |
| (UTC-08:00) Pacific Time (US & Canada)       |      |                                                                                                    |
|                                              |      |                                                                                                    |
| <u>G</u>                                     | Next | (††                                                                                                    |
|                                              |      |                                                                                                    |

- 8. Create an account with user name and password.
- 9. Click **Next** and wait for the windows desktop to appear.

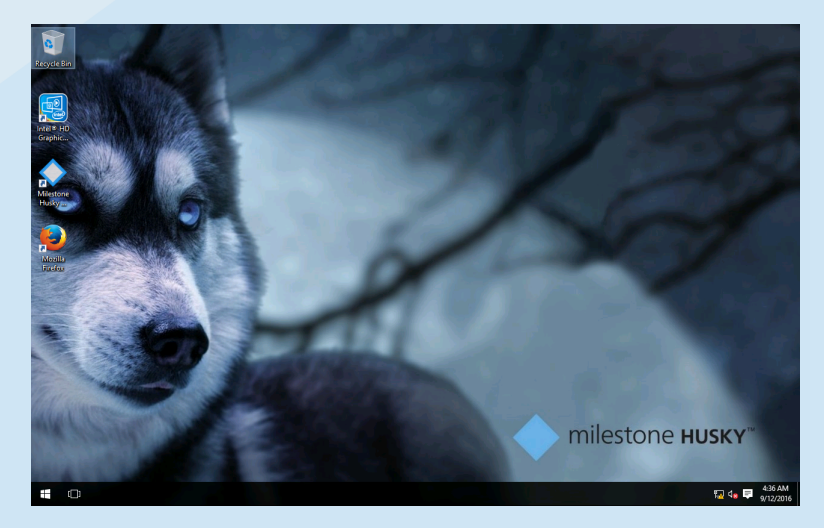

10. The Milestone Husky Assistant will now start automatically.

This wizard will help you to configure: Network, time synchronization and storage. Additional device drivers will also be installed.

### 11. Click **Next** to continue the Husky Assistant.

| Husky Assistant 1.0.4.0                                          | >                            | < 🔷 🔷 Husky | Assistant 1.0.4.0      |                                     |                           | - 0        | ×     |
|------------------------------------------------------------------|------------------------------|-------------|------------------------|-------------------------------------|---------------------------|------------|-------|
| Milestone Husky                                                  | milestone HUSKY"             | Sun         | nmary                  |                                     | nilestone HU              | SKY"       | 2     |
| Welcome to your new Milestone Husky                              |                              | We          | now have all th        | he information needed for con       | figuring and setting up y | your       |       |
|                                                                  | and a set of                 | Mile        | stone Husky.           | Click Install to start the installa | tion process.             |            |       |
| This wizard will guide you through the steps required to         | or setting up your Milestone | 6           | onfiguration:          |                                     |                           |            |       |
| Husky.                                                           |                              |             | Network Switch         |                                     |                           |            |       |
|                                                                  |                              |             | DHCP<br>I/O Driver     |                                     |                           |            |       |
|                                                                  |                              |             |                        |                                     |                           |            |       |
|                                                                  |                              | 0           | ptimized for:          |                                     |                           |            |       |
|                                                                  |                              |             | Best performance       |                                     |                           |            |       |
|                                                                  |                              |             |                        |                                     |                           |            |       |
|                                                                  |                              |             |                        |                                     |                           |            |       |
|                                                                  |                              |             |                        |                                     |                           |            |       |
| English / English ×                                              |                              |             |                        |                                     |                           |            |       |
|                                                                  |                              |             |                        | DODEC IOV                           |                           |            |       |
| SLC: Serial number: K90r048X<br>Firmware: MAC: 20:97:20:52:41:53 | Next                         | Firmware:   | Serial number:<br>MAC: | 20:97:20:52:41:53                   | Pre                       | evious 🔇 🎈 | Setup |

- 12. Complete the Husky Assistant.
- 13. Click **Setup** to start the installation process and launch the Management Application. The **XProtect Getting Started** wizard appears.

The wizard guides you through the process of adding hardware devices, such as cameras, to your system and sets up storage for you. Storage is the location that your system saves recordings to. By default, your system chooses the location with most available disk space.

14. You can choose to start the wizard now or to skip it and add cameras manually.

If you are new to the system, Milestone recommends that you start the wizard now. If you skip the wizard, you must configure your system manually.

Click Yes, configure and follow the instructions

| XProtect Getting Started                                                                                                    | X                                                                                                    | XProtect Getting Started                                                                                                    |
|----------------------------------------------------------------------------------------------------|----------------------------------------------------------------------------------------------------|----------------------------------------------------------------------------------------------------|
|                                                                                                    |                                                                                                    | Your system is configured and ready to use                                                                                                    |
|                                                                                                    |                                                                                                    | Automatically add new cameras to my system as they are detected on the network                                                                                                    |
| XProtect is read<br>your system fo<br>XProtect will san your network for<br>your system. This may take search<br>or adjust the configuration later.<br>configuration later. | ly to configure<br>first start<br>ravilable cameras and configure<br>minutes. You can always change<br>ou can also skip the automatic<br>system manulay. | Specify the default setting for audio recording when new cameras are added. You can change the setting later for each camera individually. Default for audio recording: Only when recording video <b>*</b> |
| Yes, configure S                                                                                                    | ip                                                                                                    | ☑ Open X0Protect Smart Client so I can operate my cameras                                                                                                    |
|                                                                                                    |                                                                                                    | OK                                                                                                    |

15. On the last page of the wizard, you can decide to automatically add new cameras to your system when they are detected on the network. When you enable this, new cameras are automatically added to your system as soon as the camera notifies the network that it is available. Note that not all cameras support automatic discovery. If your camera does not appear automatically in the Management Application after you have connected it to your network, you must add it manually.

To go directly to XProtect Smart Client once you have completed the wizard, select the **Open XProtect Smart Client so I can operate my cameras** check box and click **OK**.

- 16. XProtect Smart Client launches. Click **Connect**. You are now able to view live video and playback recordings.
- 17. For more details on how to use the Smart Client and the Management Application see Milestone Husky manuals and guides page https://www.milestonesys.com/support/manuals-and-guides/?prod=246&type=13&lang=27.

Support inquiries:

| Americas (toll free) | +1 877 350 1101 |
|----------------------|-----------------|
| APAC                 | +61 3 9008 6795 |
| India                | +91 80 46459999 |
| EMEA                 | +45 88 300 610  |
|                      |                 |

© 2016 Milestone Systems. All rights reserved

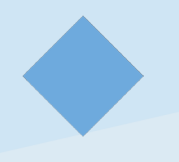

#### **About Milestone Systems**

Milestone Systems is a global industry leader in open platform IP video management software, founded in 1998 and now operating as a standalone company in the Canon Group. Milestone technology is easy to manage, reliable and proven in thousands of customer installations, providing flexible choices in network hardware and integrations with other systems. Sold through partners in more than 100 countries, Milestone solutions help organizations to manage risks, protect people and assets, optimize processes and reduce costs. For more information, visit.

http://www.milestonesys.com.